# Navodila za uporabo

Portal UJP JN plačila

Podatki o dokumentuVerzija dokumenta:1.2Datum dokumenta:17. 11. 2023Ime datoteke dokumenta:UjpJnPlacila-Navodila-za-uporabo.pdf

## KAZALO

| 1. DOSTOP DO PORTALA UJP JN PLAČILA      | 3  |
|------------------------------------------|----|
| 1.1 PRVA PRIJAVA V PORTAL UJP JN PLAČILA | 4  |
| 2. DELO V PORTALU UJP JN PLAČILA         | 5  |
| 2.1 POGODBE                              | 5  |
| 2.2 POROČANJE                            | 6  |
| 2.2.1 Vnos novega poročila               | 7  |
| 2.2.2 Vnos popravka oddanega poročila    | 9  |
| 2.3 NASTAVITVE                           | 11 |

Spremembe so označene rumeno.

## 1. DOSTOP DO PORTALA UJP JN PLAČILA

Portal UJP JN plačila je spletna aplikacija, ki je dostopna na spletnem naslovu:

https://jnplacila.ujp.gov.si/#/.

Vstop v portal UJP JN Plačila je možen na dva načina:

- Lokalna prijava: prijava s kvalificiranim digitalnim potrdilom,
- Centralna prijava: prijava z uporabo SI-PASS.

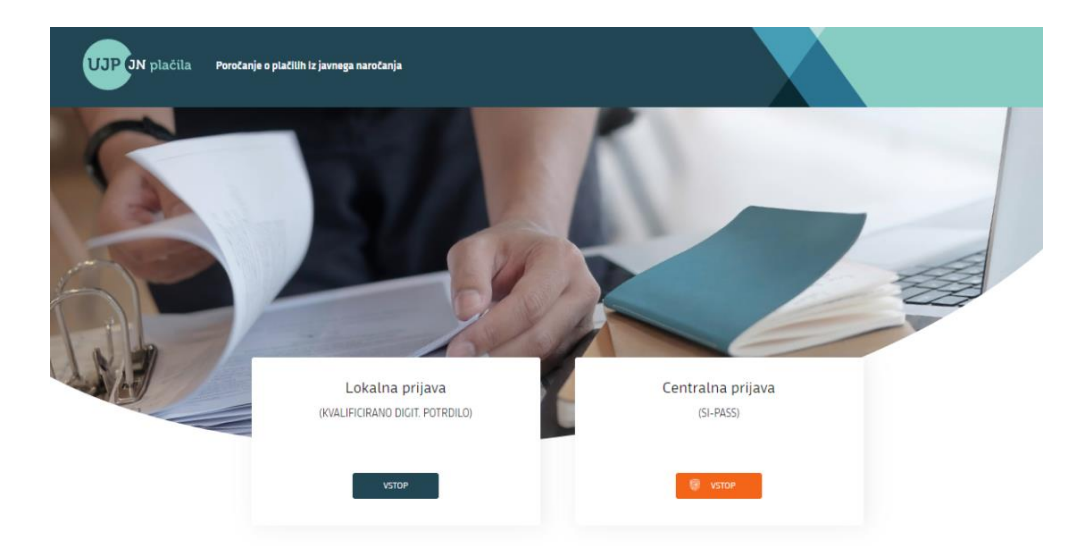

#### Lokalna prijava

Po kliku na »Vstop« se prikaže prijavna stran. Uporabnik vnese geslo in klikne na »Prijava«.

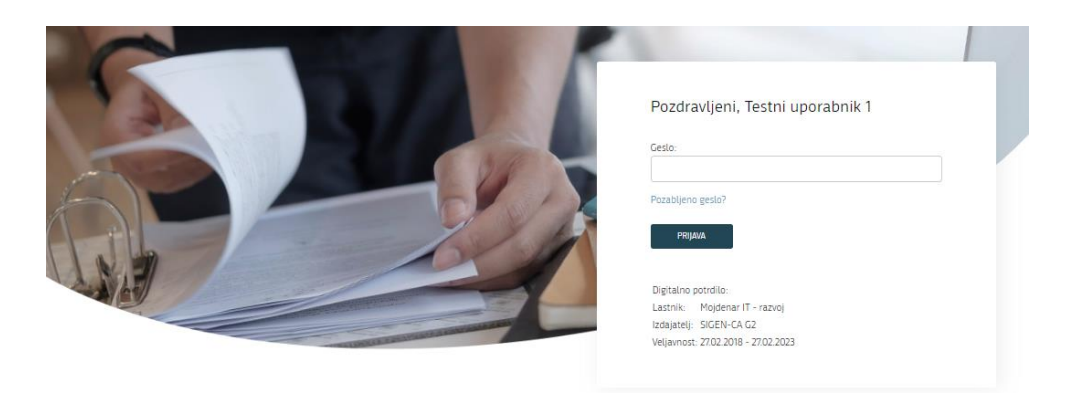

V primeru pozabljenega gesla uporabnik klikne na »Pozabljeno geslo?«. Novo geslo uporabnik prejme na elektronski naslov. Ob prvi prijavi z novim geslom je potrebno geslo zamenjati.

#### Centralna prijava

Po kliku na »Vstop« je uporabnik preusmerjen na stran SI-PASS.

| SI-PASS<br>Storitev za spletno prijavo in e-podpis<br>Automication and e-Stenature Service |   |
|--------------------------------------------------------------------------------------------|---|
| Prosimo, izberite želeni način prijave                                                     |   |
| Digitalno potrdilo                                                                         | i |
| Enkratno geslo smsPASS                                                                     | 1 |
| Rekono - visoka raven                                                                      | 1 |
| Halcom One                                                                                 | Ĩ |
|                                                                                            |   |
| Nič od navedenega                                                                          |   |

Za centralni dostop je treba slediti navodilom prijavnega sistema SI-PASS.

Navodila za delo s SI-PASS prijavnim mehanizmom so opisana na strani: <u>https://www.si-trust.gov.si/sl/podpora-uporabnikom/navodila-in-napotki/</u>

#### 1.1 PRVA PRIJAVA V PORTAL UJP JN PLAČILA

Uporabnik se prijavi/vstopi v portal UJP JN Plačila (v nadaljevanju: portal) prek lokalne/centralne prijave. Po prijavi se prikaže vstopna/prijavna stran. S klikom na »Registracija« se odpre nova stran z vlogo za registracijo.

| UJP N plačila | Poročanje o plačilih iz javnega naročanja |                                                                                           |  |
|---------------|-------------------------------------------|-------------------------------------------------------------------------------------------|--|
| 5             |                                           | Pozdravljeni, Gost                                                                        |  |
| AP            |                                           | Digitalno potrdilo:                                                                       |  |
|               |                                           | Lastnik: Podjetje 1 d.o.o.<br>Izdajatelj: SIGEN-CA<br>Veljavnost: 01.01.2018 - 31.12.2022 |  |

Uporabnik vnese podatke za registracijo :

- Ime in priimek uporabnika,
- Elektronski naslov,
- Geslo,
- Ponovni vnos gesla,
- Tip uporabnika:
  - o **B2B**
  - o Spletni uporabnik.

Za uspešno registracijo uporabnik obkljuka »Potrjujem seznanjenost ter soglašam s pogoji uporabe portala«.

Pod vnosnimi polji za registracijo so v sklopu »Podatki o digitalnem potrdilu«, prikazani podatki o digitalnem potrdilu, ki je bil uporabljen za prijavo v portal.

| Registracija                                                                                                    |                                                       |
|----------------------------------------------------------------------------------------------------|-------------------------------------------------------|
| Ime in priimek                                                                                                    | Tip uporabnika                                        |
| Testni uporabnik 1                                                                                                    | 🔿 B2B 💽 Spletni uporabnik                             |
| E-naslov                                                                                                    |                                                       |
|                                                                                                    |                                                       |
| Geslo                                                                                                    |                                                       |
|                                                                                                    |                                                       |
| Ponovi geslo                                                                                                    |                                                       |
|                                                                                                    |                                                       |
| Potrjujem seznanjenost ter soglašam s pogoji uporabe portala.                                                                                      |                                                       |
|                                                                                                    |                                                       |
| Podatki o digitalnem potrdilu                                                                                                    |                                                       |
| Lastnik: Podjetje I d.o.o.<br>Izdajatelj: SIGEN-CA                                                                                                 |                                                       |
| veijavnost: 01.01.2018 - 31.01.2022<br>Na vpisani e-naslov boste prejeli geslo za dostop ter obvestila v zvezi z uporabo portala UJP JN Plačila. P | rosimo, da preverite pravilnost zapisanega e-naslova. |

Uporabnik po vnosu podatkov klikne na »Potrdi« ter na elektronski naslov, ki ga je vnesel, prejme nadaljnja navodila za registracijo. Elektronsko sporočilo prejeto na elektronski naslov vsebuje povezavo za aktivacijo uporabnika.

Po kliku na povezavo za aktivacijo, ki jo je uporabnik prijel na elektronski naslov, se portal odpre v zavihku »Nastavitve«. Funkcionalnosti menija »Nastavitve« so podrobneje opisane v točki 2.3 Nastavitve.

#### 2. DELO V PORTALU UJP JN PLAČILA

#### 2.1 POGODBE

Pogodba ali aneks, ki sta bila objavljena na Portalu javnih naročil, se v portal preneseta v 15-ih minutah po objavi. Pri pogodbah se nastavi osnovno poročanje, aneks ga dopolni.

Meni »Pogodbe« vsebuje seznam vseh objavljenih pogodb za naročnika, za katerega ima prijavljeni uporabnik pravico poročanja. Nad seznamom se nahaja iskalnik, ki omogoča iskanje pogodb po šestih različnih parametrih (naročnik, št. javnega naročila, naziv pogodbe, interna številka pogodbe, točen znesek pogodbe ali izvajalec). Vse zapise iz prikazanega seznama je mogoče izvoziti (povezava Izvoz v excel).

| Poročanje          | Pogodbe          | Nastavitve | Admin          | istracija   |                       |                          |               |
|--------------------|------------------|------------|----------------|-------------|-----------------------|--------------------------|---------------|
| Naročnik           |                  |            | Številka javne | ga naročila | Pogodba               | Interna številka pogodbe |               |
| - izberi -         |                  | \$         |                |             |                       |                          |               |
| Znesek pogodł      | be               |            | Izvajalec pogo | odbe        |                       |                          |               |
|                    |                  |            |                |             | IŠČI                  |                          |               |
| Seznam pogod       | lb               |            |                |             |                       |                          | Izvoz v excel |
| Št. JN             | Int. št. pogodbe |            | Pogodba        | Izvajalec   | Znesek pogodbe Poroča | anje od Poročanje do     | Akcija        |
| Prikazanih 0 - 0 o | d O zapisov      |            |                |             |                       |                          |               |

Uporabnik lahko posamezno pogodbo odpre s klikom na akcijo »Preglej« v stolpcu »Akcija« v tabeli s pogodbami. Po kliku se odpre novo okno s podatki izbrane pogodbe.

| Poročanje                                                                                                    | Pogodbe                                                                                                    | Nastavitve                                    | Administracija |               |                 |                         |
|----------------------------------------------------------------------------------------------------|----------------------------------------------------------------------------------------------------|-----------------------------------------------|----------------|---------------|-----------------|-------------------------|
| Naziv pogodbe                                                                                                 | • Pogodba 3                                                                                                    |                                               |                |               |                 |                         |
| Številka javneg<br>Naročnik: Izvaja<br>Izvajalec: Izvaj<br>Znesek pogodb<br>Trajanje pogodl<br>Pogodba objavl | a naročila: JN00<br>alec 1 d.o.o.<br>alec 3 d.o.o.<br>be: 10.000,00 EUI<br>be: 05.01.2022 - (<br>ljena na portalu j | 0003/2022<br>R<br>D5.05.2022<br>avnih naročil |                |               |                 |                         |
|                                                                                                    |                                                                                                    |                                               |                |               |                 | Prikaži vse transakcije |
| Davčna številka                                                                                               |                                                                                                    | Naziv                                         | Datum plačila  | Znesek Valuta | Datum poročanja | Opomba                  |

Po kliku na »Pogodba objavljena na portalu javnih naročil« portal preusmeri uporabnika na stran Portala javnih naročil. Odpre se stran z objavo izbrane pogodbe na Portalu javnih naročil.

Vse transakcije (tudi stornirane) na pogodbi se prikažejo, če uporabnik obkljuka »Prikaži vse transakcije«.

#### 2.2 POROČANJE

Meni »Poročanje« vsebuje seznam vseh že oddanih mesečnih poročil in popravkov po pogodbah za naročnika, za katerega ima uporabnik pravico poročanja. Nad seznamom se nahaja iskalnik, ki omogoča iskanje pogodb po šestih različnih parametrih (naročnik, naziv pogodbe, interna številka pogodbe, številka javnega naročila, uporabnik ali datum poročanja). Vse zapise iz prikazanega seznama je mogoče izvoziti (povezava Izvoz v excel).

| Poročanje           | Pogodbe              | Nastavitve        | Administracija  |      |                          |                  |                      |                        |
|---------------------|----------------------|-------------------|-----------------|------|--------------------------|------------------|----------------------|------------------------|
| Naročnik            |                      | \$                | Pogodba         |      | Interna številka pogodbe |                  | Številka javnega nar | očila                  |
| Uporabnik           |                      |                   | Datum poročanja | ISČI |                          |                  |                      |                        |
| NOVO PORO           | ČILO POPRAVEK        | ODDANEGA POROČIL  | A               |      | -                        |                  |                      |                        |
| Seznam odd          | anih mesečnih poroči | l in popravkov po | pogodbah        |      |                          |                  |                      | Izvoz v excel          |
| Int. št.<br>pogodbe | Pogodba              |                   | Izvajalec       |      |                          | Tip poročila 🛛 🤇 | Obdobje Uporabnik    | Datum poročanja Akcija |

Posamezno poročilo ali popravek oddanega poročila lahko uporabnik odpre s klikom na akcijo »Preglej« v stolpcu »Akcija« v tabeli. Po kliku se odpre novo okno s podatki izbranega poročila.

Meni »Poročila« omogoča vnos novega poročila s klikom na gumb »Novo poročilo«. Vnos popravka oddanega poročila je mogoč s klikom na gumb »Popravek oddanega poročila«.

Obveznost mesečnega poročanje je trajanje pogodbe + 3 mesece.

#### 2.2.1 Vnos novega poročila

Uporabnik v polju »Naročnik« iz spustnega seznama izbere naročnika za katerega oddaja novo poročilo (privzeto je izbran prvi naročnik iz spustnega seznama). Glede na izbranega naročnika se izpišejo pogodbe za katere je potrebno oddati poročila.

V modro obarvanem kvadratu se izpišejo podatki o pogodbi (naziv pogodbe, interna številka pogodbe, naročnik, izvajalec, znesek pogodbe, trajanje pogodbe in povezava na objavo pogodbe na portalu javnih naročil). Pod podatki o pogodbi se izpišejo meseci za katere je potrebno poročati. Pri vsakem mesecu sta na voljo dve akciji: »Dodaj plačilo« ali »Ni bilo plačila«.

| oročanje                       | Pogodbe                              | Nastavitve    | Administracija |  |  |
|--------------------------------|--------------------------------------|---------------|----------------|--|--|
| lovo poročil                   | lo                                   |               |                |  |  |
| aročnik                        |                                      |               |                |  |  |
| Naročnik 1 d.o.                | 0.                                   |               | \$             |  |  |
| Naročnik 1                     | d.o.o.                               |               |                |  |  |
| Naziv pogodl                   | be: Pogodba 1                        |               |                |  |  |
| Številka javne                 | ega naročila: JNOO                   | 0001/2021     |                |  |  |
| Naročnik: Na<br>Izvajalec: Izv | aročnik 1 d.o.o.<br>vajalec 1 d.o.o. |               |                |  |  |
| Znesek pogo                    | dbe: 100.000,00 El                   | JR            |                |  |  |
| Trajanje pogo                  | odbe: 01.01.2021 - 0                 | 1.01.2023     |                |  |  |
| Pogodba obja                   | avijena na portatu j                 | avnin narocit |                |  |  |
| februar 2022                   |                                      | DODAJ PLAČILO | NI BILO PLAČIL |  |  |
| marec 2022                     |                                      | DODAJ PLAČILO | NI BILO PLAČIL |  |  |
| april 2022                     |                                      | DODAJ PLAČILO | NI BILO PLAČIL |  |  |
| ODDAJ PORO                     | IČILA                                |               |                |  |  |

Če v poročanem mesecu ni bilo plačil, uporabnik klikne na »Ni bilo plačil«. Pod poročanim mesecem se izpiše besedilo: Za poročan mesec ni bilo plačil.

Če uporabnik klikne na »Dodaj plačilo« se pod poročanim mesecem pojavijo vnosna polja za vnos podatkov plačila. Vnašajo se vsa plačila po pogodbi, v zneskih dejanskih nakazil.

| februar 2022                     | DODAJ PLAČILO | NI BILO PLAČIL |               |          |        |        |     |              |
|----------------------------------|---------------|----------------|---------------|----------|--------|--------|-----|--------------|
| Za poročan mesec ni bilo plačil. |               |                |               |          |        |        |     |              |
| marec 2022                       | DODAJ PLAČILO | NI BILO PLAČIL |               |          |        |        |     |              |
|                                  |               |                |               |          |        |        | + D | odaj plačilo |
| Davčna številka                  | Naziv         |                | Datum plačila |          | Znesek | Valuta |     | Akcija       |
|                                  |               |                |               | <b>m</b> |        | EUR    | \$  | Briši        |
| april 2022                       | DODAJ PLAČILO | NI BILO PLAČIL |               |          |        |        |     |              |
| ODDAJ POROČILA                   |               |                |               |          |        |        |     |              |

Vnosna polja za vnos plačila in posebnosti pri vnosu:

- Davčna številka
  - Ob vnosu davčne številke, ki ne obstaja v registru AJPES, se ob oddaji poročila prikaže naslednje opozorilo: »Za davčno številko fizične osebe/tujega subjekta vpišite 00000000«.
- Naziv
  - Ob vnosu davčne številke, ki obstaja v registru AJPES, se polje »Naziv« samodejno izpolni z nazivom.

- Ob vnosu 00000000, se polje »Naziv« samodejno izpolni s podatkom »Fizična oseba/Tuj subjekt«.
- Datum plačila
  - Vnesen datum plačila mora biti znotraj obdobja poročanja (npr. ob vnosu podatka za mesec april 2022, mora biti izbran datum znotraj tega obdobja).
- Znesek
  - Prosti vnos, možen je tudi vnos negativnega zneska (npr. za bremepis).
- Valuta
  - o Izbira valute iz spustnega seznama.

Uporabnik dodatno plačilo doda s klikom na »Dodaj plačilo«. Možno je tudi brisanje s klikom na »Briši« v stolpcu »Akcija«.

Ko so vneseni vsi podatki, se poročilo odda s klikom na gumb »Oddaj poročila«. Če vneseni podatki niso pravilni, se pri vnosnih poljih izpišejo napake. Če so vneseni podatki pravilni, se pojavi naslednje pogovorno okno:

| ALI ŽELITE ODDATI POROČILO/POROČILA?                                    | ×     |
|-------------------------------------------------------------------------|-------|
| Poročilo/poročila o plačilih bodo objavljena na portalu javnih naročil. |       |
| ODDAJ POROČILA                                                          | ZAPRI |

Uporabnik poročila odda s klikom na »Oddaj poročila«. Poročila bodo na portalu javnih naročil objavljena v 15-ih minutah po oddaji poročila v portal.

#### 2.2.2 Vnos popravka oddanega poročila

Uporabnik izbere pogodbo za katero želi vnesti popravke za že oddana poročila.

Nad seznamom se nahaja iskalnik, ki omogoča iskanje pogodb po šestih različnih parametrih (naročnik, številka javnega naročila, pogodba, interna številka pogodbe, točen znesek pogodbe ali izvajalec pogodbe).

| Popravek oddanega | poročila                  |         |                  |  |
|-------------------|---------------------------|---------|------------------|--|
| Naročnik          | Številka javnega naročila | Pogodba | Interna številka |  |
| - izberi -        | \$                        |         |                  |  |
| Znesek pogodbe    | Izvajalec pogodbe         | iśči    |                  |  |
|                   |                           |         |                  |  |
| Seznam pogodb     |                           |         |                  |  |

Prikaže se tabela z vsemi oddanimi poročili oziroma plačili za to pogodbo.

| Podjetje 123 d.o.o.<br>Podjetje 123 d.o.o. | 08.01.2020                                                                                                    | 300,00 EUR                                                                                                    | 29.03.2022 15:09                                                                                                    | Stornirano                                                                                                    |                                                                                                    |
|--------------------------------------------|----------------------------------------------------------------------------------------------------|----------------------------------------------------------------------------------------------------|----------------------------------------------------------------------------------------------------|----------------------------------------------------------------------------------------------------|----------------------------------------------------------------------------------------------------|
| Podjetje 123 d.o.o.                        | 00.01.0000                                                                                                    |                                                                                                    |                                                                                                    |                                                                                                    |                                                                                                    |
|                                            | 08.01.2020                                                                                                    | 300,00 EUR                                                                                                    | 30.03.2022 15:05                                                                                                    | Storno                                                                                                    |                                                                                                    |
| Podjetje 123 d.o.o.                        | 15.01.2020                                                                                                    | 500,00 EUR                                                                                                    | 29.03.2022 15:09                                                                                                    |                                                                                                    | Storniraj                                                                                                    |
| Podjetje 123 d.o.o.                        | 14.10.2021                                                                                                    | 330,00 EUR                                                                                                    | 31.03.2022 09:30                                                                                                    |                                                                                                    | Storniraj                                                                                                    |
| Fizična oseba/Nakazilo v tujino            | 14.10.2021                                                                                                    | 20,00 EUR                                                                                                    | 31.03.2022 09:30                                                                                                    |                                                                                                    | Storniraj                                                                                                    |
| Fizična oseba/Nakazilo v tujino            | 08.12.2021                                                                                                    | 150,00 EUR                                                                                                    | 29.03.2022 15:39                                                                                                    |                                                                                                    | Storniraj                                                                                                    |
| Podjetje 123 d.o.o.                        | 20.01.2022                                                                                                    | 350,00 EUR                                                                                                    | 29.03.2022 15:25                                                                                                    |                                                                                                    | Storniraj                                                                                                    |
| Fizična oseba/Nakazilo v tujino            | 15.03.2022                                                                                                    | 100,00 EUR                                                                                                    | 15.04.2022 08:22                                                                                                    |                                                                                                    | Storniraj                                                                                                    |
| Fizična oseba/Nakazilo v tujino            | 29.03.2022                                                                                                    | 10,00 EUR                                                                                                    | 14.04.2022 11:54                                                                                                    |                                                                                                    | Stornira                                                                                                    |
| Naziv                                      | Datum plačita                                                                                                    |                                                                                                    | Znesek Valuta                                                                                                    | Opomba                                                                                                    | + Dodaj plači<br>Akcija                                                                                                    |
|                                            |                                                                                                    | <b>#</b>                                                                                                    | EUR                                                                                                    | \$                                                                                                    | Briši                                                                                                    |
|                                            |                                                                                                    |                                                                                                    |                                                                                                    |                                                                                                    |                                                                                                    |
|                                            |                                                                                                    |                                                                                                    |                                                                                                    |                                                                                                    |                                                                                                    |
|                                            | Podjetje 123 d.o.o.<br>Podjetje 123 d.o.o.<br>Fizična oseba/Nakazilo v tujino<br>Fizična oseba/Nakazilo v tujino<br>Podjetje 123 d.o.o.<br>Fizična oseba/Nakazilo v tujino<br>Fizična oseba/Nakazilo v tujino | Podjetje 123 d.o.o.   15 01 2020     Podjetje 123 d.o.o.   14 10 2021     Fizična oseba/Nakazilo v tujino   14 10 2021     Podjetje 123 d.o.o.   20 01 2021     Podjetje 123 d.o.o.   20 01 2022     Fizična oseba/Nakazilo v tujino   15 03 2022     Fizična oseba/Nakazilo v tujino   15 03 2022     Fizična oseba/Nakazilo v tujino   29 03 2022 | Podjetje 123 d.o.o.   15.01.2020   500,00   EUR     Podjetje 123 d.o.o.   14.10.2021   330,00   EUR     Fizična oseba/Nakazilo v tujino   14.10.2021   20,00   EUR     Podjetje 123 d.o.o.   20,01   20,00   EUR     Podjetje 123 d.o.o.   20.01.2022   350,00   EUR     Podjetje 123 d.o.o.   20.01.2022   350,00   EUR     Fizična oseba/Nakazilo v tujino   15.03.2022   100,00   EUR     Fizična oseba/Nakazilo v tujino   29.03.2022   10,00   EUR     Fizična oseba/Nakazilo v tujino   29.03.2022   10,00   EUR | Podjetje 123 d.o.   15 01 2020   500,00   EUR   24 03 2021 55 09     Podjetje 123 d.o.   14 10 2021   330,00   EUR   31 03 2022 09:30     Fizična oseba/Nakazilo v tujino   14 10 2021   20,00   EUR   31 03 2022 09:30     Fizična oseba/Nakazilo v tujino   0812 2021   150,00   EUR   29 03 2022 15:39     Podjetje 123 d.o.o.   20 01 2022   350,00   EUR   29 03 2022 15:25     Fizična oseba/Nakazilo v tujino   15.03 2022   100,00   EUR   15.04 2022 08:22     Fizična oseba/Nakazilo v tujino   29 03 2022   100,00   EUR   14.04 2022 11:54 | Podjetje 123 d.o.o. 15 01 2020 500.00 EUR 29 03 2022 15:09   Podjetje 123 d.o.o. 14.10 2021 330,00 EUR 31.03 2022 09:30   Fizična oseba/Nakazilo v tujino 14.10 2021 20,00 EUR 29.03 2022 15:39   Podjetje 123 d.o.o. 08.12.2021 150,00 EUR 29.03 2022 15:39   Podjetje 123 d.o.o. 20.01 2022 350,00 EUR 29.03 2022 15:25   Fizična oseba/Nakazilo v tujino 15.03 2022 100,00 EUR 15.04 2022 08:22   Fizična oseba/Nakazilo v tujino 29.03 2022 100,00 EUR 14.04.2022 11:54 |

V tabeli je možno plačila stornirati s klikom na »Storniraj«. Po kliku na »Storniranj« se stornirano plačilo prestavi v tabelo v sklopu »Oddaj popravek«, vrstica v tabeli se obarva rdeče, v stolpcu »Opomba« pa se izpiše »Storno.

| Oddaj popravek  |                   |               |               |        |                 |
|-----------------|-------------------|---------------|---------------|--------|-----------------|
|                 |                   |               |               |        | + Dodaj plačilo |
| Davčna številka | Naziv             | Datum plačila | Znesek Valuta | Opomba | Akcija          |
| 44444444        | Podjetje 1 d.o.o. | 15.02.2022    | 150,00 USD    | Storno | Briši           |

Uporabnik doda nov popravek s klikom na »Dodaj plačila«. Pri vnosu veljajo ista pravila kot pri vnosu novega poročila.

| Oddaj popravek  |                   |               |        |        |        |                 |
|-----------------|-------------------|---------------|--------|--------|--------|-----------------|
|                 |                   |               |        |        | +      | · Dodaj plačilo |
| Davčna številka | Naziv             | Datum plačila | Znesel | Valuta | Opomba | Akcija          |
| 4444444         | Podjetje 1 d.o.o. | 15.02.2022    | 150,00 | USD    | Storno | Briši           |
|                 |                   | <b>(</b>      |        | EUR 🗢  |        | Briši           |

Popravek poročila se odda s klikom na »Oddaj poročilo«. Po kliku se pojavi enako pogovorno okno, kot pri oddaji poročila pri vnosu novega poročila. S klikom na »Oddaj poročilo« bodo popravki na portalu javnih naročil objavljeni v 15-ih minutah po oddaji poročila.

### 2.3 NASTAVITVE

Meni »Nastavitve« vsebuje naslednje sklope: Digitalno potrdilo – uporabnik, Centralna prijava SI-PASS, Sprememba gesla, Obveščanja in Pravica poročanja.

V sklopu »Digitalno potrdilo – uporabnik« so izpisani podatki o digitalnem potrdilu, ki ga je uporabnik uporabil za prijavo v portal. Uporabnik lahko zamenja digitalno potrdilo s klikom na »Zamenjaj digitalno potrdilo«.

V sklopu Centralna prijava SI-PASS lahko uporabnik poveže prijavo s SI-PASS.

V sklopu »Sprememba gesla« lahko uporabnik zamenja geslo za prijavo v portal. Spremembo geslo potrdi s klikom na »Spremeni«.

V sklopu »Obveščanja« lahko uporabnik ureja obveščanje na elektronski naslov. Ni možno spreminjati »Obvesti me o novem uporabniku na mojem naročniku«, ker je to obveščanje obvezno. Uporabnik lahko izbere oziroma odstrani obveščanje »Obvesti me o novem mesečnem poročanju (1. v mesecu)«. Uporabnik lahko tudi popravi elektronski naslov za obveščanje.

| Poročanje Pogodbe Nastavitve                                                                                                    |                                                     |  |  |
|----------------------------------------------------------------------------------------------------|-----------------------------------------------------|--|--|
| Digitalno potrdilo - uporabnik                                                                                                    | Sprememba gesla                                     |  |  |
| Lastnik: Podjetje 1 d.o.o.<br>Izdajatelj: SIGEN-CA                                                                                                    | Obstoječe geslo                                     |  |  |
| Veljavnost: 01.01.2018 - 31.12.2022                                                                                                    |                                                     |  |  |
| Menjava digitalnega potrdila                                                                                                    | Novo geslo                                          |  |  |
| via vas e-nasiov vam ob postana povezava prek katere izvedete spremembo digitalnega potrdila. Pred<br>klikom na povezavo je potrebno zapreti vse brskalnike, po kliku na povezavo pa izberete novo digitalno<br>notrdilo. Povezava bo aktivna 10 minut |                                                     |  |  |
| Zamenjaj digitalno potrdilo                                                                                                    | Ponovi novo geslo                                   |  |  |
|                                                                                                    |                                                     |  |  |
| Centralna prijava SI-PASS                                                                                                    | SPREMENI                                            |  |  |
| 🔋 VSTOP                                                                                                    |                                                     |  |  |
|                                                                                                    | Obveščanja                                          |  |  |
|                                                                                                    | ✓ Obvesti me o novem uporabniku na mojem naročniku  |  |  |
|                                                                                                    | Obvesti me o novem mesečnem poročanju (1. v mesecu) |  |  |
|                                                                                                    | na E-naslov testni.uporabnik@podjetje1.com          |  |  |
|                                                                                                    | SHRANI                                              |  |  |
|                                                                                                    |                                                     |  |  |
|                                                                                                    |                                                     |  |  |
| Pravica poročanja                                                                                                    |                                                     |  |  |
| Dodaj naročnika                                                                                                    |                                                     |  |  |
|                                                                                                    |                                                     |  |  |

V sklopu »Pravica poročanja« so izpisani uporabniki, ki imajo pravico poročanja za naročnike, za katere ima pravico poročanja tudi prijavljeni uporabnik. Uporabnik lahko odstrani pravico poročanja za naročnike s klikom na »Odstrani« v stolpcu »Akcija« na seznamu. Uporabnik lahko pravico odstrani samo sebi.

| Pravica poročanja |                 |                  |                   |                |          |
|-------------------|-----------------|------------------|-------------------|----------------|----------|
| Dodaj naročnika   |                 |                  |                   |                |          |
| Uporabnik         | Davčna številka | Matična številka | Naziv naročnika   | Tip uporabnika | Akcija   |
| Uporabnik A       | 4444444         | 1234567890       | Podjetje X d.o.o. | Spletni        | odstrani |
| Uporabnik B       | 11111111        | 0987654321       | Podjetje 1 d.o.o. | Spletni        |          |

Uporabnik lahko doda novega naročnika s klikom na »Dodaj naročnika«. Po kliku se odpre pogovorno okno za vnos matične številke novega naročnika. Omogočen je vnos matičnih številk naročnikov iz javnega naročanja. Po vnosu matične številke naročnika uporabnik klikne na »Dodaj«. Če je vnesena pravilna matična številka, je dodajanje uspešno. V nasprotnem primeru se izpiše napaka: »Naročnik ne obstaja«.

| DODAJ NOVEGA NAROČNIKA                                                                                                    | ×                  |
|----------------------------------------------------------------------------------------------------|--------------------|
| Vpišite matično številko naročnika:                                                                                                    |                    |
| Vplšite 10 mestno številko. Če nimate podenot, 7 mestni matični številki dodajte tri ničle (npr. 1234567000)<br>Z dodajanjem naročnika pridobite pravico poročanja o realiziranih plačilih iz naslova javnega naročanja za izbr | anega naročnika. O |
| oodanem narocniku so prek elektronske posle avtomatsko oovesteni vsi uporaoniki, ki ze imajo pravico porocar<br>DODAJ                                                                                                    | ZAPRI              |